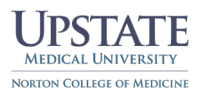

## How to Subscribe Phase 1 UME Calendars with Outlook

- 1. Go to https://owa.upstate.edu
- 2. Login with your full upstate email address and password.
- 3. Click on "Calendar" followed by "Add calendar"

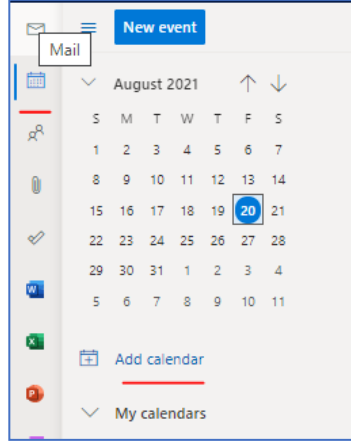

- 4. Select "Subscribe from web"
- 5. Paste in the URL for the Calendar
  - <u>Class of 2028 Link</u>
  - <u>Class of 2027 Link</u>
- 6. Give the Calendar a meaningful name, assign a color, then select where you want the calendar stored, if desired. Click Import after everything is set.

| Add calendar                                                                                                    | Subscribe from web                                                                                                    | × |
|----------------------------------------------------------------------------------------------------|----------------------------------------------------------------------------------------------------|---|
| Q Recommended                                                                                                    | Paste the uri for the calendar you would like to subscribe to below. Any edits that the author of the calendar makes will be updated automatically.                                                                                                    |   |
| C Recommended C Add personal calendars C Cale bank calendars C Cale bank calendar C Cale bank calendar C Subscribe fram web C Uplace from faile C Solocits C Team fraic C Team fraic C Tea | Patte the unif for the catendary you would like to subscribe to below. Any edit that the author of the catendar makes will be updated automatically.<br>MDDPUTSURE Configured Catend 25 like (Statu Lupdated Lupdated Lupdate |   |
|                                                                                                    |                                                                                                    |   |

7. Once done all the events will show on your calendar\*. If you don't see the events, make sure the calendar is checked. Once added through OWA this will also be visible on any mobile devices that you receive email on. If you don't see the calendar, be sure to check that it's not being filtered on your mobile device.

\*Please note that it may take up to 24 hours for items to appear in your calendar.